## Instructions on how to use the Surf excel import template to record bank receipts received from an Online Payments Solution company to the Surf Online Payments Solution Clearing Account

- 1. Download and save a copy of the <u>import template</u>. Make sure to save the excel document as a CSV file (Comma delimited) (\*.csv)
- 2. Update the import template with the lodgement details for the month, inputting the date and the € amount, all other details can be left the same. Save the changes.

| ĺ | Α         | В          | C         | D          | E         | F        | G        | H        |       | J         | K       | L       | М   | N     | 0           | Р          | Q          |
|---|-----------|------------|-----------|------------|-----------|----------|----------|----------|-------|-----------|---------|---------|-----|-------|-------------|------------|------------|
|   | ReceiptNu | TransDate  | Reference | PaidBy     | BankAccou | PaymentT | Lodgemen | Lodgemen | Net   | NominalCo | VATCode | VATRate | VAT | Gross | ContactCode | Notes      | DivisionCo |
|   |           | 01/09/2021 | 1         | Online Pay | 1800      | EFT      |          |          | 10.25 | 1870      |         |         |     |       |             | Online Pay | AOD        |
|   |           | 02/09/2021 | 2         | Online Pay | 1800      | EFT      |          |          | 12    | 1870      |         |         |     |       |             | Online Pay | AOD        |
|   |           | 03/09/2021 | 3         | Online Pay | 1800      | EFT      |          |          | 3     | 1870      |         |         |     |       |             | Online Pay | AOD        |
|   |           | 06/09/2021 | 4         | Online Pay | 1800      | EFT      |          |          | 5     | 1870      |         |         |     |       |             | Online Pay | AOD        |
|   |           | 07/09/2021 | 5         | Online Pay | 1800      | EFT      |          |          | 6     | 1870      |         |         |     |       |             | Online Pay | AOD        |
|   |           |            |           |            |           |          |          |          |       |           |         |         |     |       |             |            |            |

3. In Surf accounts, on the left panel, click 'Settings'.

The Settings page appears. Under the 'DATA' heading, click 'Imports'.

|                            | ٩ | Create New              | Demonstration Organisation      |                     |                                   |
|----------------------------|---|-------------------------|---------------------------------|---------------------|-----------------------------------|
|                            |   | Settings                |                                 |                     |                                   |
| 🚯 Dashboard                |   | ▶ GENERAL SETUP         | ▶ CONTACTS                      | DATA                | ■ PRODUCTS & STOCK                |
| (Ê) Sales →                |   | Business Details        | Setup                           | Imports             | Products                          |
| Purchases                  |   | Users<br>Manage Account | Categories<br>Other Information | Exports<br>Year-End | Product Categories<br>Stock Setup |
| <b>፹ Banking</b> →         |   | Manage Currency         | Credit Terms                    |                     | Stock Adjustment Types            |
| 🖹 General Ledger 🛛 >       |   | Manage Time Recording   |                                 |                     | Stores                            |
| ② Time Tracking →          |   | ► ACCOUNTS              | ▶ VAT                           | E-MAIL              | D BANKING                         |
| <mark>lılıl</mark> Stock → |   | Setup                   | VAT Basis                       | Basic Settings      | PayPal Account Details            |
| GRM →                      |   | Accounting Periods      | VAT Rates                       | Advanced Settings   | Bank Import Rules                 |
| I Reports                  |   | Divisions               | VAT Codes                       | E-Mail Templates    |                                   |
| Add Payroll                |   | ► CRM                   | ▶ INVOICING/PRINT TEMPLA        | TES                 |                                   |
| Settings 🕜 Help            |   | Diary Setup             | Transaction Other Information   |                     |                                   |

4. On the 'Data Import' page, tick 'Customer and non customer Receipts' and click 'Next'.

| Quick tip Detailed help is available here.                                       |                                                                 |  |  |  |  |  |  |  |
|----------------------------------------------------------------------------------|-----------------------------------------------------------------|--|--|--|--|--|--|--|
| Select the type of the file you wish to import Surfaccounts Standard Import File |                                                                 |  |  |  |  |  |  |  |
| O Contacts - Customer/Supplier/Prospects/Business & Personal Contacts            |                                                                 |  |  |  |  |  |  |  |
| ○ Product List                                                                   | Stock Adjustments                                               |  |  |  |  |  |  |  |
| O Detailed Customer Invoices and Credit Notes                                    | O Summary Customer Invoices and Credit Notes                    |  |  |  |  |  |  |  |
| O Customer and Non Customer Receipts                                             | <ul> <li>Detailed Supplier Invoices and Credit Notes</li> </ul> |  |  |  |  |  |  |  |
| ○ Summary Supplier Invoices and Credit Notes                                     | O Supplier and Non Supplier Payments                            |  |  |  |  |  |  |  |
| ⊖ Journals                                                                       | O Monthly Budget Import                                         |  |  |  |  |  |  |  |
| ○ Yearly Budget Import                                                           |                                                                 |  |  |  |  |  |  |  |
|                                                                                  |                                                                 |  |  |  |  |  |  |  |

- 5. The 'Data Import > Customer and non customer Receipts' page appears, click 'Browse' and select the template from your files.
- 6. Click 'Import'.

| Data Import >Journals                                                                                                    |           |
|----------------------------------------------------------------------------------------------------|-----------|
| • Quick tip Detailed help is available here.                                                                                                    | ×         |
| To import <b>Journals</b> into <b>Surf Accounts</b> you must use the following <b>Template</b> (click on link to download). Once you have filled in the information select your file below and press the Import But there are <b>any</b> issues with the import file the information <b>will not</b> be imported then you must fix the problems and re-import. | itton. lf |
|                                                                                                    |           |
| Close Previous                                                                                                    | Import    |

- 7. A message will appear indicating if the import was successful or if the template is not in the correct format a validation error message will show instead.
- 8. The lodgements will now be posted to your bank account and the Online Payments Solution Clearing Account
- 9. The lodgements will be available to view/edit on the Banking receipts page. If you open the transactions to edit, you will notice they are in the "New" format instead of the "Quick Receipt" format.